会员系统操作指引

# 【店铺信息设置】

# 一、可以设置哪些信息?

Logo、名称(只能修改一次)、更多资料(包括:客服电话、客服微信、门店地址、门店简介)

## 二、在哪里设置?

路径[小程序后台→我→店铺信息]

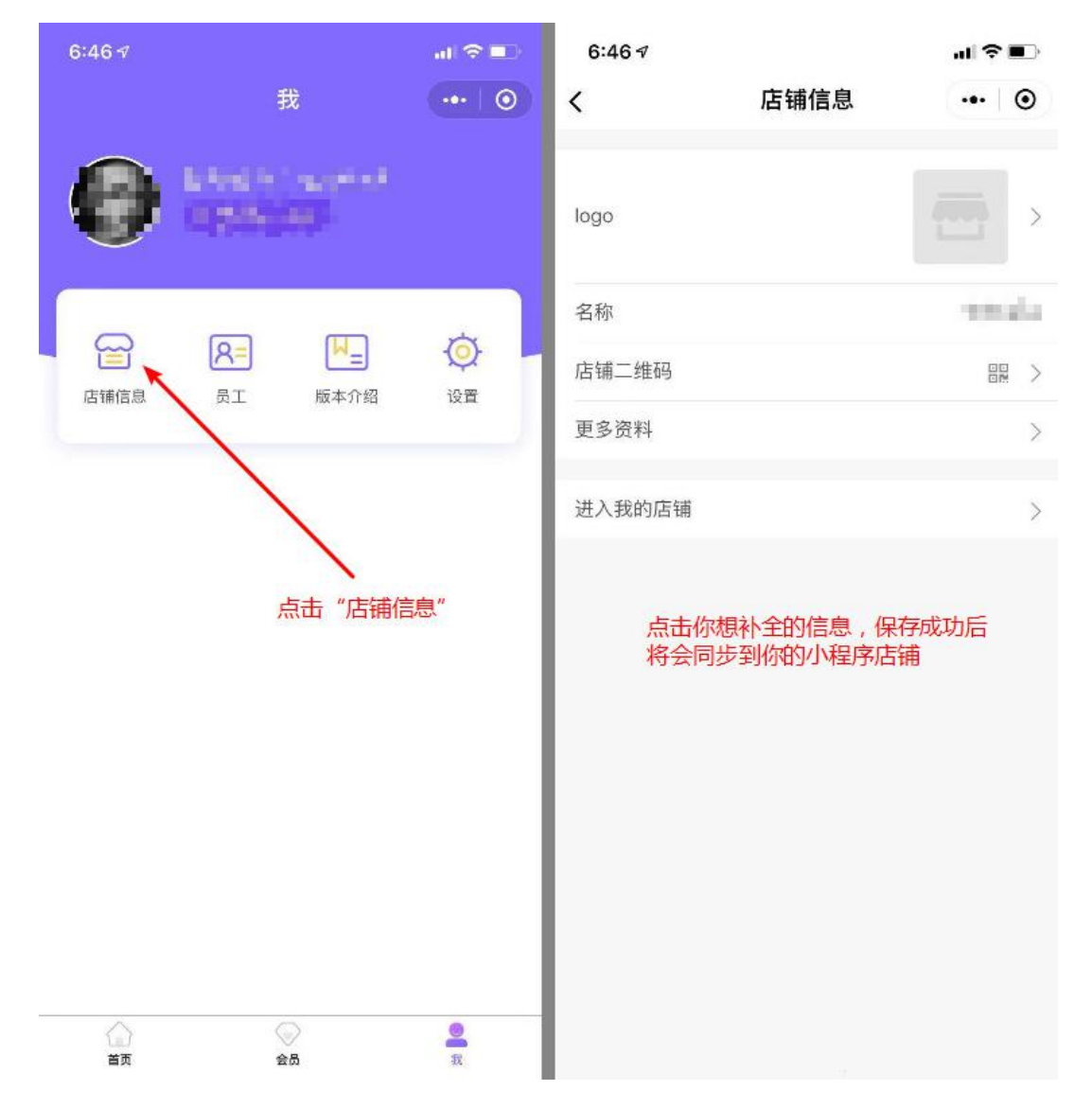

# 三、设置后在哪里可以看到?

店铺信息修改后,实时更新在商家自己的小程序店铺中

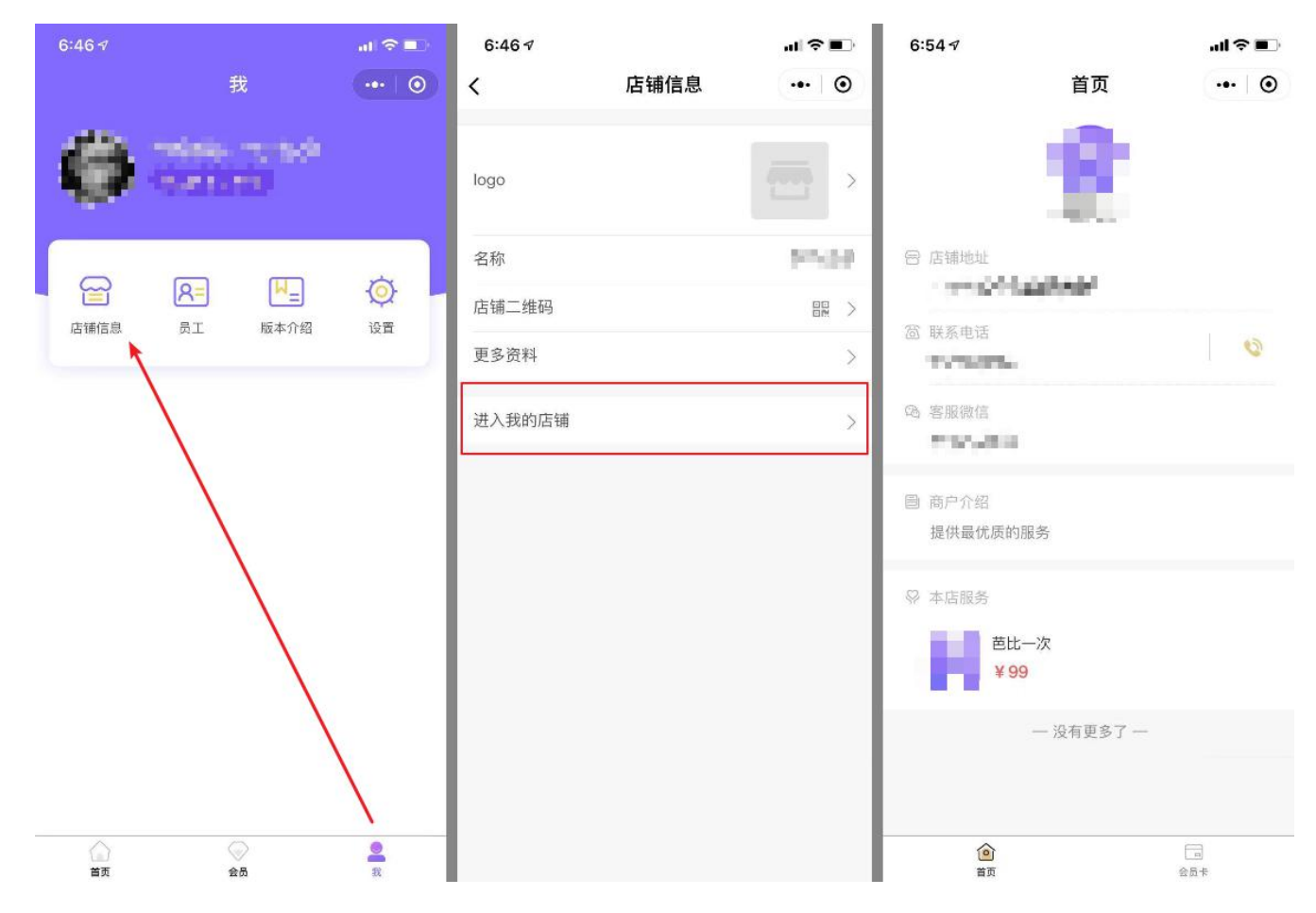

# 【店铺数据】

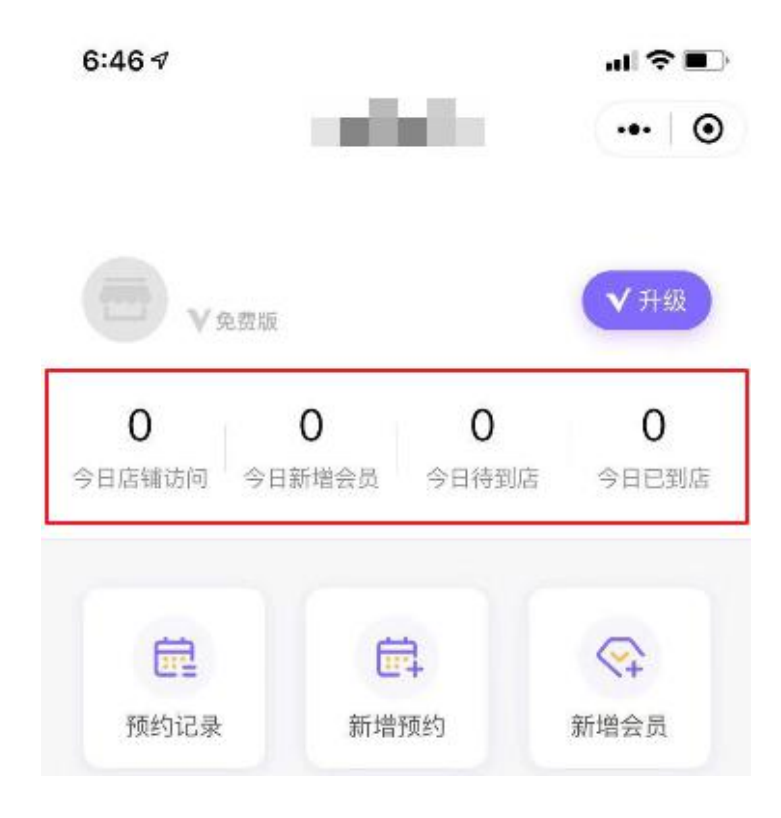

# 一、店铺今日访问

在当天 0:00-23:59 进入商家小程序店铺的访客数量

# 二、今日新增会员

在当天 0:00-23:59 成为该店铺会员的人数

#### 三、今日待到店

预约了在当天 0:00-23:59 到店接受服务的预约记录数量 (1个人预约 2次算 2条预约记录)

如预约后取消预约,则今日待到店数据-1;如商家已把预约记录设置为已完成,则今日待到店数据-1

# 四、今日已到店

在当天 0:00-23:59 商家进行了"已完成"操作的预约记录数量

# 【服务和预约】

#### 一、新增服务

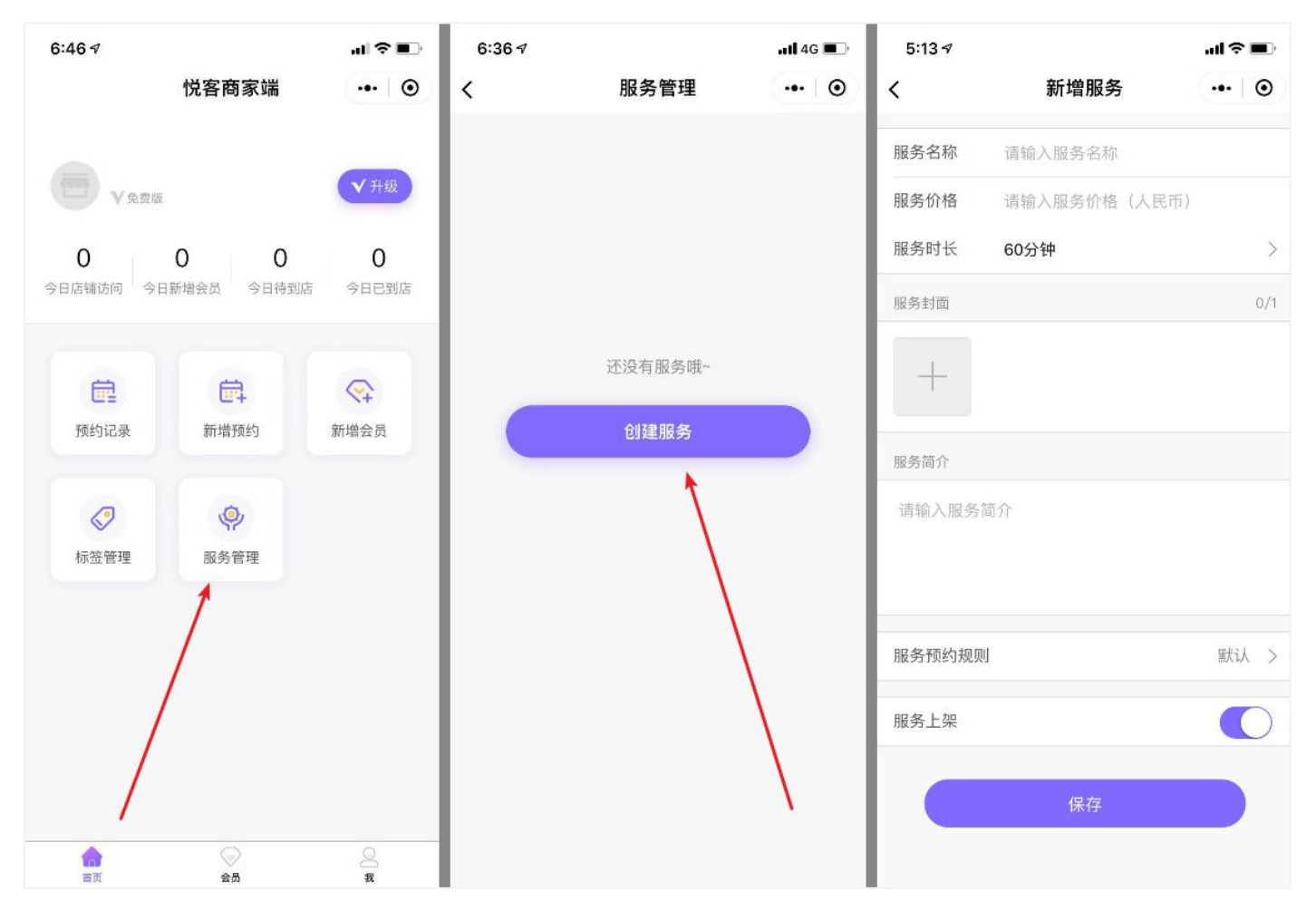

修改路径[商家端首页→服务管理→点击要修改的服务→进入编辑页→修改后保存] 删除路径[商家端首页→服务管理→点击要修改的服务→进入编辑页→点击删除] 修改服务后,修改的数据同步到商家的小程序店铺中,同时,预约记录中服务相关的信息也会同步更新 删除服务后,商家的小程序店铺中不再存在这个服务,同时,预约记录中会显示"服务已被删除" 上架/下架:上架的服务会展示在小程序店铺中,下架则不展示

#### 三、服务预约规则

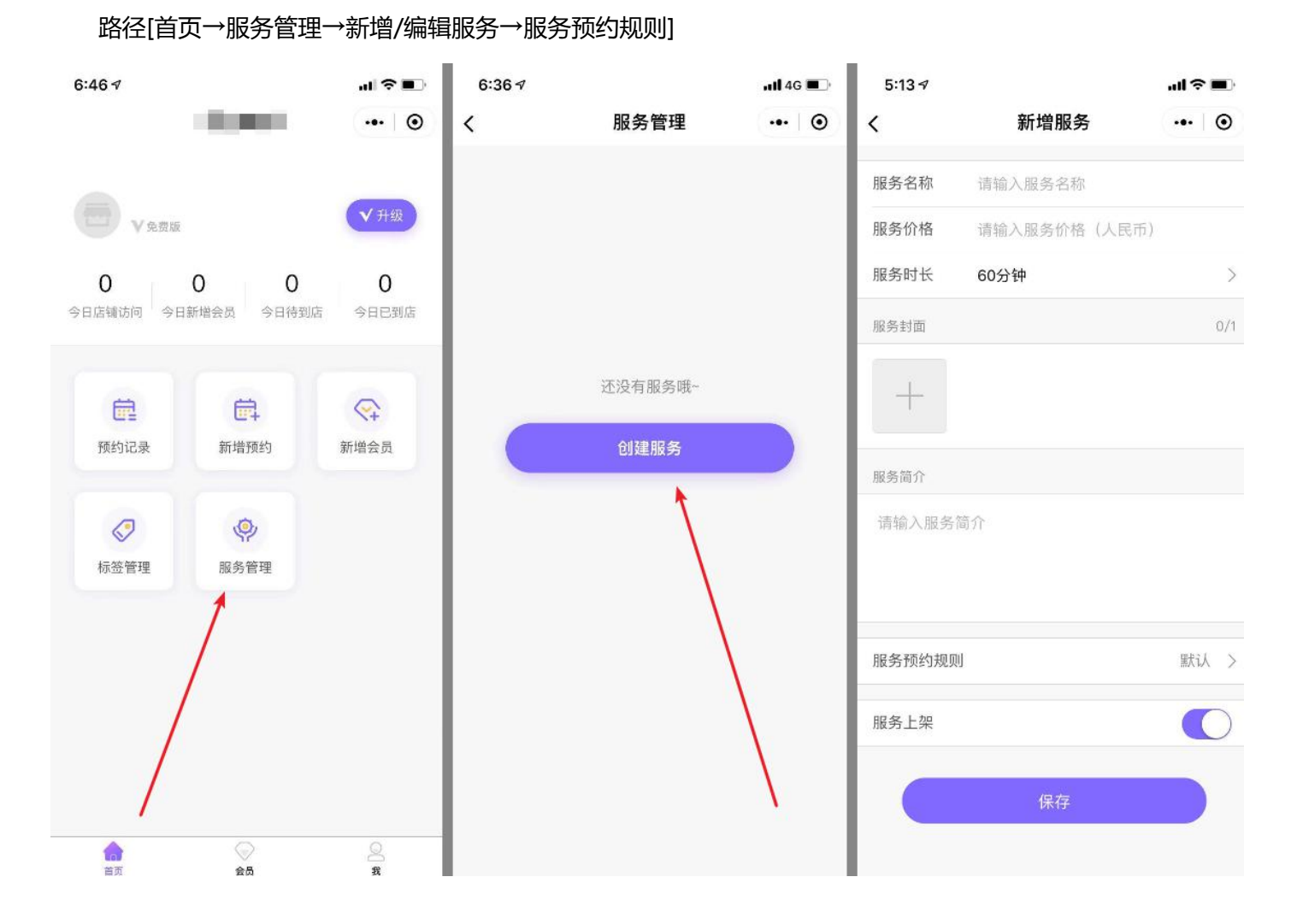

**默认:**如未修改过此服务的服务预约规则,则服务预约规则为"默认",保存成功后,预约这个服务时的遵循 的预约规则为"设置-预约设置"中设置的规则

自定义:在该服务中修改过服务预约规则,则服务预约规则为"自定义",保存成功后,预约这个服务时的遵

# 1. 顾客在线预约时需要选择的资源:即顾客在小程序店铺中自行在线预约时,选择资源的规则是"必填","选

填"还是"关闭":

必填:顾客必须选择这项资源

#### 选填:顾客可选择这项资源,也可不选

# 关闭:顾客看不到这项资源的栏目

| 10:42 -            | 9                  |                             |                    | <b>1 </b> 4G 🚺          | 10:4             | 2 ⋪                  |                    |                    |                    | <b>1 </b> 4G (     |                   | 10:42              | 7                  |                    |                    |                    | <b>1]</b> 4G       |                   |
|--------------------|--------------------|-----------------------------|--------------------|-------------------------|------------------|----------------------|--------------------|--------------------|--------------------|--------------------|-------------------|--------------------|--------------------|--------------------|--------------------|--------------------|--------------------|-------------------|
| <                  |                    | 新增预约                        | I                  | •• 0                    | <                |                      | 新                  | 增预约                |                    | •••]               | Θ                 | <                  |                    | 新                  | <b>i</b> 增预约       |                    | ••• ]              | Θ                 |
| 预约项目               | 3                  |                             |                    | 瘦脸针                     | 预约               | 项目                   | 半                  | 永久纹绣               | 纹眉+美眼              | 童线+美眼              | 連线                | 预约项目               | ∃                  |                    |                    |                    | 激光                 | 法斑                |
| 预约时间               | 间(必填)              |                             | 2019               | -4-16 14:00             | 预约               | 时间(必填                | )                  |                    | 2019               | -4-16 13           | 8:00              | 预约时间               | ョ (必填)             |                    |                    | 2019               | -4-16 1            | 2:00              |
| <b>今天</b><br>04.16 | <b>明天</b><br>04.17 | <b>周四 周五</b><br>04.18 04.19 | <b>周六</b><br>04.20 | <b>周日 周</b><br>04.21 04 | - 今天<br>1.2 04.1 | <b>明天</b><br>5 04.17 | <b>周四</b><br>04.18 | <b>周五</b><br>04.19 | <b>周六</b><br>04.20 | <b>周日</b><br>04.21 | <b>周-</b><br>04.2 | <b>今天</b><br>04.16 | <b>明天</b><br>04.17 | <b>周四</b><br>04.18 | <b>周五</b><br>04.19 | <b>周六</b><br>04.20 | <b>周日</b><br>04.21 | <b>周-</b><br>04.2 |
| 11:00              | 11:30              | 12:00                       | 12:30              | 13:00                   | 11:              | 00 1                 | 3:00               | 15:00              | 17:00              | 19:0               | 0                 | 11:00              | 12:                | 00                 | 13:00              | 14:00              | 15:0               | 00                |
| 13:30              | 14:00              | 14:30                       | 15:00              | 15:30                   |                  |                      |                    |                    |                    |                    |                   | 16:00              | 17:                | 00                 | 18:00              | 19:00              | 20:                | 00                |
| 16:00              | 16:30              | 17:00                       | 17:30              | 18:00                   | 美容               | 师                    |                    |                    |                    |                    |                   |                    |                    |                    |                    |                    |                    |                   |
| 18:30              | 19:00              | 19:30                       | 20:00              |                         | 杨虹               | :                    |                    |                    |                    |                    |                   | 备注                 | =+A ) /m           | 占甘仙田               | E-12               |                    |                    |                   |
| 主交师                | (必)(())            |                             |                    |                         |                  |                      |                    |                    |                    |                    |                   | 远埧, 1              | 有制八心               | 的其他多               | ŧΧ                 |                    |                    |                   |
| 大台州                | (204)              |                             |                    |                         | 备注               |                      |                    |                    |                    |                    |                   |                    |                    |                    | 相六                 |                    |                    |                   |
| 叶悠悠                | 肖彩薰                |                             |                    |                         | 选填               | ,请输入您                | 影的其他要              | 求                  |                    |                    |                   |                    |                    |                    | <b>挺</b> 父         |                    |                    |                   |
|                    |                    |                             |                    |                         |                  |                      |                    |                    |                    |                    |                   |                    |                    |                    |                    |                    |                    |                   |
| 备注                 |                    |                             |                    |                         | (                |                      |                    | 提交                 |                    |                    |                   |                    |                    |                    |                    |                    |                    |                   |
| 选填, ;              | 青输入您的              | 其他要求                        |                    |                         |                  |                      |                    |                    |                    |                    |                   |                    |                    |                    |                    |                    |                    |                   |
|                    |                    |                             |                    |                         |                  |                      |                    |                    |                    |                    |                   |                    |                    |                    |                    |                    |                    |                   |
|                    |                    |                             |                    |                         |                  |                      |                    |                    |                    |                    |                   |                    |                    |                    |                    |                    |                    |                   |
|                    | _                  |                             | _                  |                         |                  |                      |                    |                    | _                  |                    |                   |                    |                    |                    |                    | _                  |                    |                   |

以上分别为:必填、选填、关闭

注意:这里的设置仅控制顾客自行在会员端在线预约,如果是商家在后台帮顾客预约,则所有资源的规则都是

"选填"

# 2. 可预约时间:最多可添加 5 个

(1)可预约日:设置周一到周日中,哪几天可以预约

(2)可预约时间=[可预约开始时间~可预约结束时间]:设置每天在什么时候到什么时候可以预约

(3) 可选择服务人: 预约时可选择哪些服务人资源

(4)可选择服务场地:预约时可选择哪些服务场地资源

#### 3.关于多个可预约时间

(1)功能说明:支持设置多个可预约时间,设置后,店铺服务在这几个时间内可让顾客预约,而且每段时间都可单独关联服务人或服务场地,在一定程度上解决了门店排班的问题

(2)示例:

1、同一个课程 (如精品小班课),可设置"周一到周五的 9:00-11:30"可预约上课,关联小 A 老师作为授课老师;然后再添加"周六和周日的 14:00-17:30"可预约上课,关联小 B 老师作为授课老师

2、可根据店铺需求分为早班和晚班,如设置"周一到周日 10:00-18:00"可预约到店,关联所有上早班的手艺人;再添加"周一到周日 14:00-22:00"可预约到店,关联所有上晚班的手艺人

# 四、怎么预约服务

#### 1.顾客自行在线预约

路径[进入商家的小程序店铺→进入对应服务→点击"在线预约"→选择到店时间和服务资源]

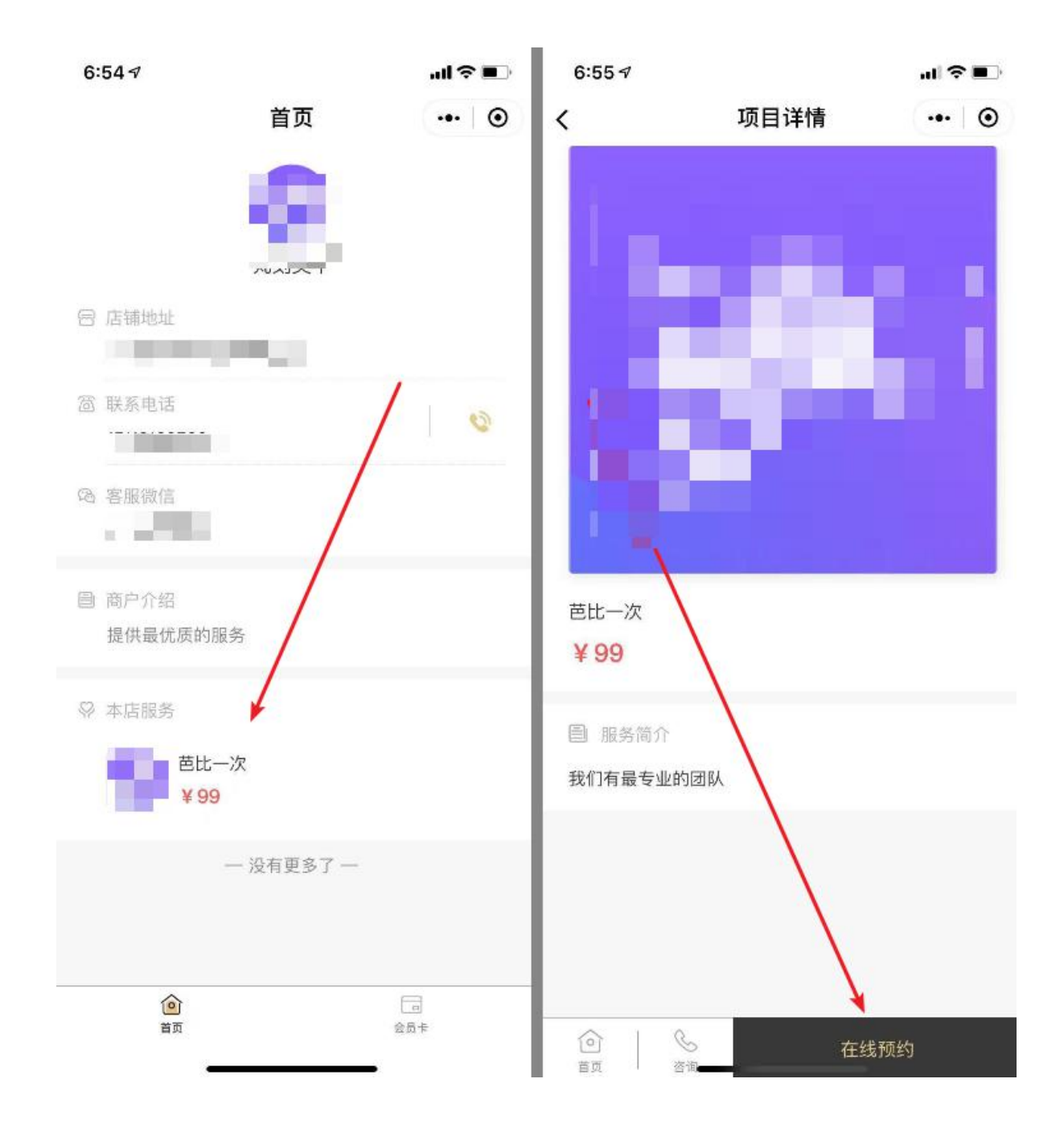

# 2. 商家帮顾客预约

路径[进入商家端后台→点击"新增预约"→填写预约人信息→选择服务→选择到店时间和服务资源]

| 6:46 ∢         |                          | al 🗢 🗈                       | 7:34 √               |                  | ııl † ∎ | 7:34∢                       |                            |                      |                    | ы 📚                | •                |
|----------------|--------------------------|------------------------------|----------------------|------------------|---------|-----------------------------|----------------------------|----------------------|--------------------|--------------------|------------------|
|                | 悦客商家端                    | ••• ③                        | <<br>第一步:1<br>请填写预约人 | 新増预约<br>真写预约人    | ••• ③   | く<br>第三步                    | <b>第</b><br>:选择时间          | 新增预约<br>和服务资源        | 亰                  | •••                | •                |
|                |                          | ▼升级                          | 手机号码                 | 请输入手机号码 (必填)     |         |                             | / St Lat.                  |                      | E                  | ш <i>—</i> /Х      | 7                |
| 0<br>今日店铺访问 今日 | <b>0 0</b><br>新增会员 今日待到店 | <b>0</b><br>今日已到店            | 姓名                   | 请输入姓名(必填)<br>下一步 |         | 1 预约时间(<br>今天 町<br>03.05 03 | (必項)<br>明天 周四<br>3.06 03.0 | <b>周五</b><br>7 03.08 | <b>周六</b><br>03.09 | <b>周日</b><br>03.10 | <b>周-</b><br>03. |
|                |                          |                              |                      |                  |         | 10:00                       | 11:00                      | 12:00                | 13:00              | 14:(               | 00               |
| Ē              | <b>E</b>                 | $\langle \mathbf{q} \rangle$ |                      |                  |         | 15:00                       | 16:00                      | 17:00                | 18:00              | 19:0               | 00               |
| 预约记录           | 新増预约                     | 新増会员                         | 第二步                  | :选择要预约的服务        |         | 20:00                       | 21:00                      | 22:00                |                    |                    |                  |
|                | 1                        |                              | 7:34 ⋪               |                  | al≎∎⊃   |                             |                            |                      |                    |                    |                  |
|                |                          |                              | <                    | 新增预约             | •• •    | 美甲师                         |                            |                      |                    |                    |                  |
| 标签管理           | 服务管理                     |                              | 选择服务                 |                  |         |                             |                            |                      |                    |                    |                  |
|                |                          |                              | 芭比一次                 |                  | 选择 >    | 九                           |                            |                      |                    |                    |                  |
| /              |                          |                              | _                    |                  |         | 座位<br>元                     |                            |                      |                    |                    |                  |
| 合              | 会员                       | Q.<br>R                      |                      |                  |         | ▲ 备注<br>选填,请输               | 俞入您的其他                     | 要求                   |                    |                    |                  |

# 3. 预约规则说明

#### (1)预约时间:必填

每个服务预约时可选择的预约时间是由【可预约日】、【可预约时间】和【服务时长】共同决定的

其中,【可预约日】决定可在哪天预约

【可预约时间】决定每天在哪个时间到哪个时间内可以预约

【服务时长】决定每次预约占用的时长

假设【可预约日:周一至周六,可预约时间:9:00-20:30,服务时长:120分钟】,则这个服务可预约的 时间为:

周一至周六

9:00 11:00 13:00 15:00 17:00 19:00

# (2)服务人(根据服务预约规则)

列出该服务的服务规则中,设置选中的全部可预约服务人

#### (3) 服务场地(根据服务预约规则)

列出该服务的服务规则中,设置选中的全部可预约服务人

#### 五、预约记录

预约记录共有:未完成、已完成和已取消三个状态

1. 未完成:代表顾客预约后,未到店接受服务

其中未完成状态的预约记录又分为未确认和已确认

未确认:顾客提交了预约,但商家未确认最终的服务时间和资源

已确认:顾客提交了预约后,商家跟顾客联系后确认到店时间,并确认了分派的服务资源后,在预约记录

中点击"确认预约"即可

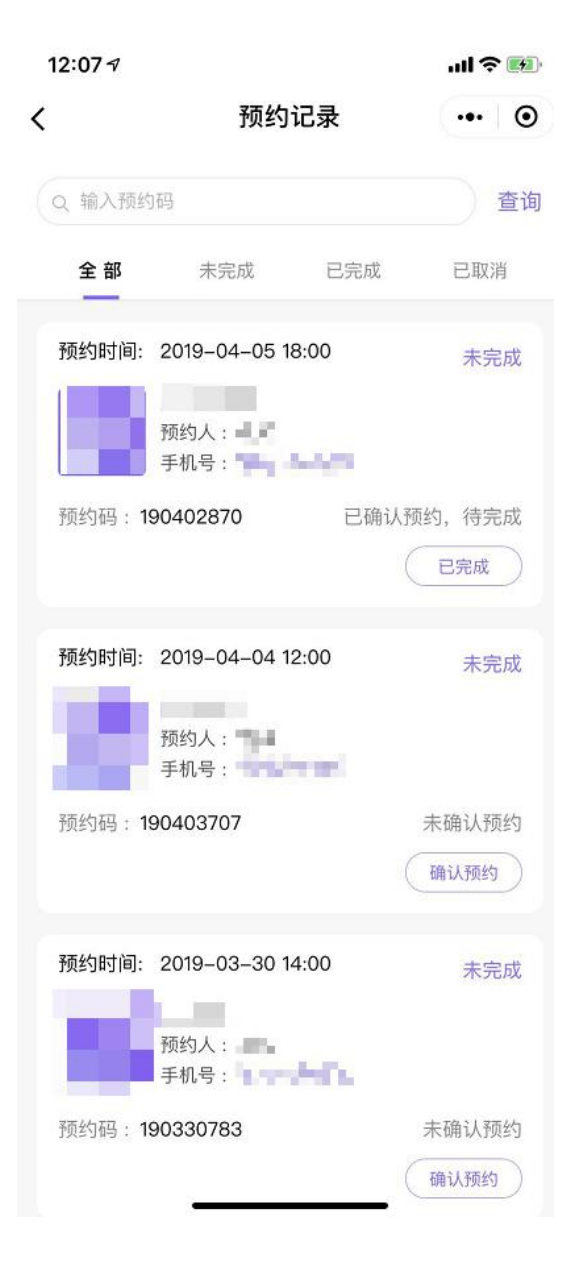

2. 已完成: 顾客到店后, 商家进行"已完成"操作

3. 已取消: 计划有变, 取消预约, 目前顾客和商家都可进行取消预约操作

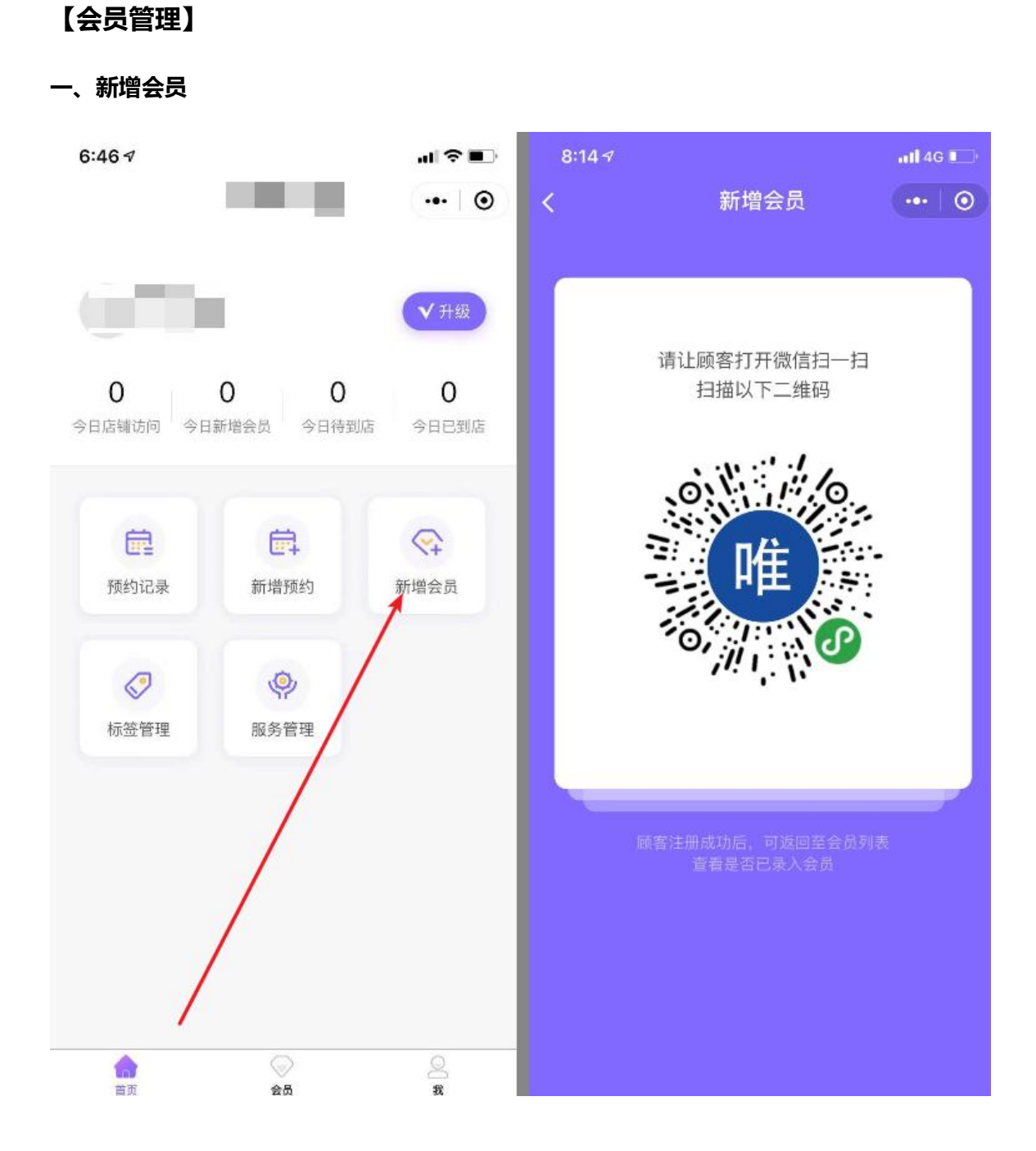

二、编辑会员

路径[小程序后台-会员模块→选择要编辑的会员→点击"编辑"→修改后保存]

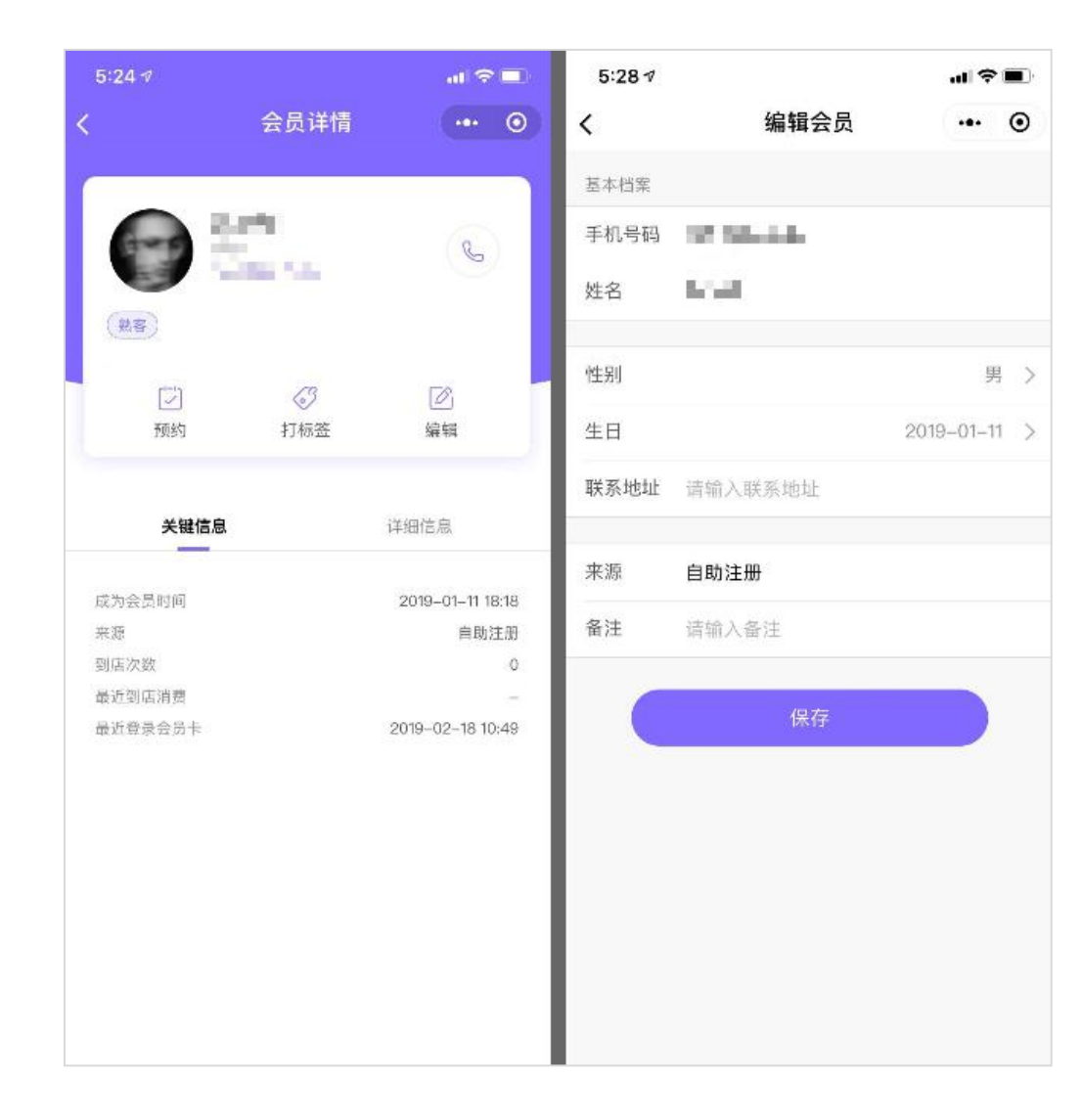

# 三、查看会员信息

路径[小程序后台-会员模块→选择要查看的会员]

| 1:47 🕫          |            | il 4G 🔳 | 6:49 🕫                    |          | al 🗢                             | <b>_</b> 7:           | 16 ৵                          | Û               |                 |
|-----------------|------------|---------|---------------------------|----------|----------------------------------|-----------------------|-------------------------------|-----------------|-----------------|
| 会员              | 管理 / ·     | ••• •   | <                         | 会员详情     |                                  | ⊙ <                   |                               | 会员详情            | •••   ••        |
| Q 输入姓名/手机号/会员编号 |            | 查询      |                           | 0.1      | S                                |                       | ( ) NO.1                      | ŧ⊗              | J               |
| NO.2            |            |         | 「」<br>预约                  | ⑦<br>打标签 | ②<br>编辑                          |                       | <u>老热客</u><br>[〕]<br>预约       | <i>公</i><br>打标签 | <b>②</b><br>编辑  |
| (NO.3)          | ila)-      |         | <b>关键信息</b><br>成为会员时间     | ι        | 详细信息<br>2019-03-05 18:<br>19.034 | 49                    | 关键信息                          |                 | 详细信息            |
| <b>NO.4</b>     | d, in      | >       | 消费次数<br>最近消费时间<br>最近登录会员卡 |          | 2019-03-05 18:                   | 0 姓4<br>- 性9<br>49 生1 | 系电话<br>名<br>引<br>日<br>文 Wette |                 | 男<br>2019-03-05 |
| NO.5            | legi dengi | >       |                           |          |                                  | ¥X:<br>来》<br>备》       | 9-10-40<br>原<br>主             |                 | -<br>扫码注册<br>-  |
| NO.6            | - day      | ->      |                           |          |                                  |                       |                               |                 |                 |
|                 | 5          | Q<br>g  |                           |          |                                  |                       |                               |                 |                 |

#### 部分名词解释:

1.来源:自助注册,扫码注册,在线预约

2.到店次数:这个会员总共在会员系统上预约并到店的次数,当商家在预约记录上进行"已完成"操作后,这

个数据就+1次

3.最近到店消费:这个会员上一次预约并到店的时间,具体指商家在预约记录上进行"已完成"操作的时间4.最近登录会员卡:这个会员最近一次进入小程序店铺的时间

# 四、会员打标签

流程:创建标签→进入会员详情→给会员打标签或取消标签

创建/修改标签路径[商家端首页→服务管理→新增/编辑标签]

会员打标签路径[商家端会员 TAB→选择要打标签的会员→点击"打标签"→选择要打的标签并保存]

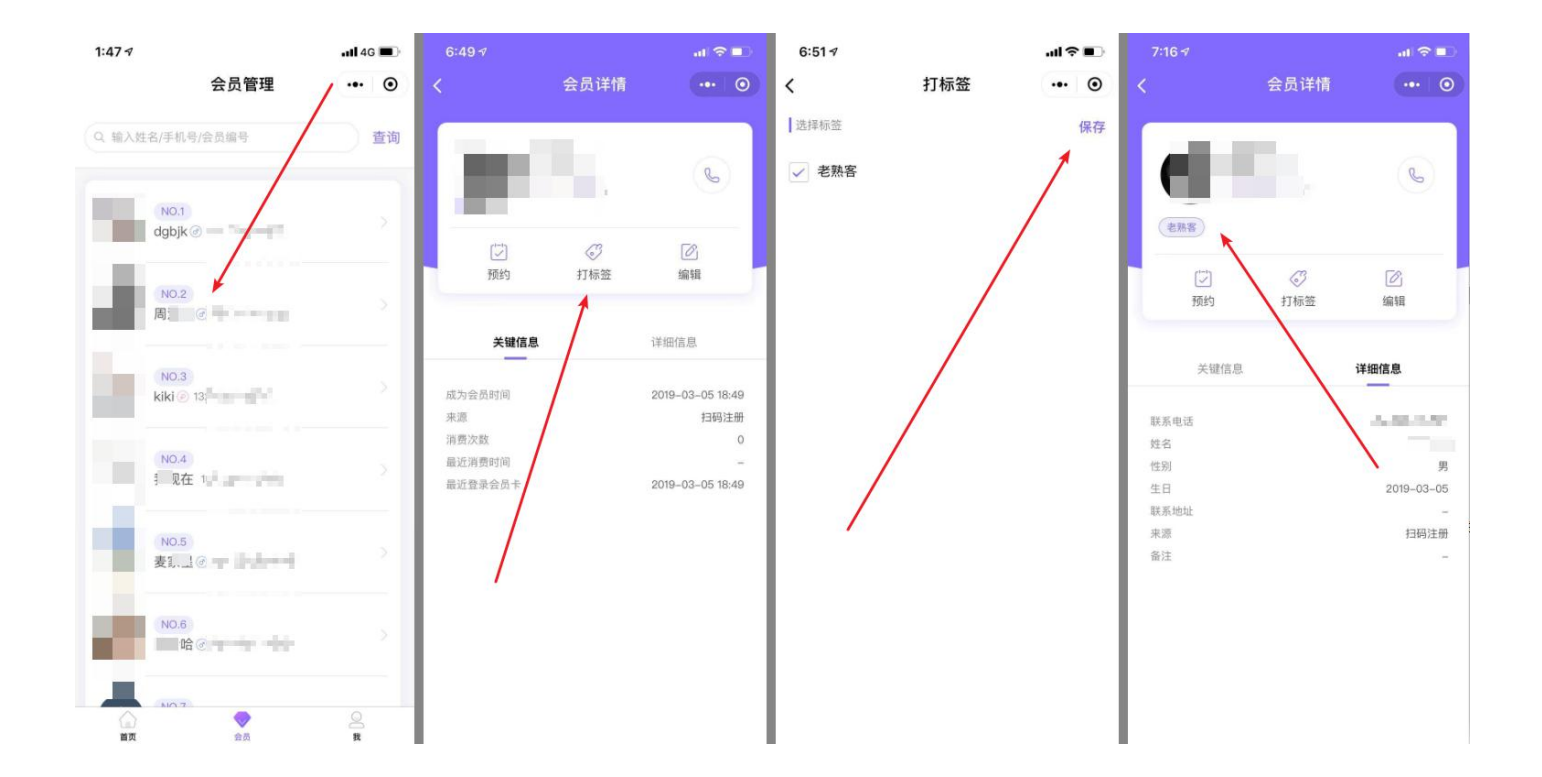

# 【员工管理】

#### 一、新增员工

小程序后台路径[小程序后台-"我"模块→点击"员工"→点击"新增员工"→填写信息后保存] 电脑端企业中心[进入企业中心→进入"设置"→进入"员工管理"→点击"新增员工"→填写信息后保存]

#### 二、编辑员工

小程序后台小程序路径[商家端-"我"模块→点击"员工"→点击要编辑的员工→修改后保存] 电脑端企业中心[进入企业中心→进入"设置"→进入"员工管理"→找到要编辑的员工并点击"编辑"→修改 后保存]

#### 三、员工权限

在小程序后台["我"模块→"员工"→"编辑员工"页面]设置员工的操作权限

#### 目前只能设置是否具有操作权限

是,则员工帐号可正常登录后台并进行任何操作

否,则员工帐号登录后台后进入"无权限"页面,不能操作店铺后台

# 【系统设置】

# 一、注册设置

#### 1. 自助注册会员

(1)开启:会员可在商家的小程序店铺中自助注册激活会员卡

(2)关闭:会员不可在商家的小程序店铺中自助注册激活会员卡,只能通过扫商家提供的"新增会员码"注 册为店铺的会员

2.注册需填信息

手机号码和姓名为必填项,且不能由商家修改是否必填

性别、生日和联系地址可由商家自行选择为"必填","选填"或"关闭"

必填:会员注册时必须要填,不填就不能完成注册

选择:会员注册时不一定要填,不填也能注册

关闭:会员注册时,不展示这个字段

#### 二、预约设置

系统设置中的"预约设置",是作为所有服务预约规则的默认规则,如果服务没有单独设置自定义预约规则,则在预约时遵循的规则就是系统设置中"预约设置"的规则;如果服务单独设置了自定义预约规则,那在预约时遵循的规则就是服务中设置的服务预约规则。

1. 预约即会员:开启后,顾客在商家的小程序店铺自行在线预约成功后,即自动成为该店铺的会员,会员预 约时填写的姓名和手机号码会自动存到会员信息中

2. 预约需填信息:即顾客在小程序店铺中自行在线预约时,选择资源的规则是"必填","选填"还是"关闭": 必填:顾客必须选择这项资源

选填:顾客可选择这项资源,也可不选

关闭:顾客看不到这项资源的栏目

其中, 手机号码和姓名是必填, 且不可修改的

服务人 (员工)和服务场地是可以由商家自行选择为"必填","选填"或"关闭"的

服务人和服务场地的资源名称,会在开通的时候根据商家选择的行业初始化为行业术语的描述,如教培行业会 初始化为"老师"和"教室",同样也支持商家在后台自定义修改

# 3. 可预约时间:最多可添加 5个

(1) 可预约日:设置周一到周日中,哪几天可以预约

可预约时间=[可预约开始时间~可预约结束时间]:设置每天在什么时候到什么时候可以预约